# Quick guide Menu bank - create a recipe

This Quick Guide shows you how to create a **new recipe complete with calculation**. First, click on **New recipe** under the submenu option **Recipes** in Menu Bank. Then follow the steps below to create a recipe.

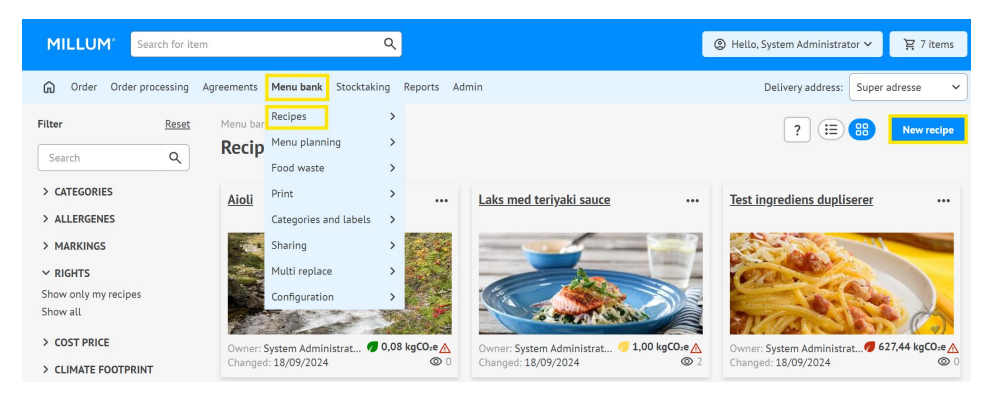

#### 1. Name your recipe

Begin by giving your recipe a name and saving. It is also possible to insert an optional recipe number if desired.

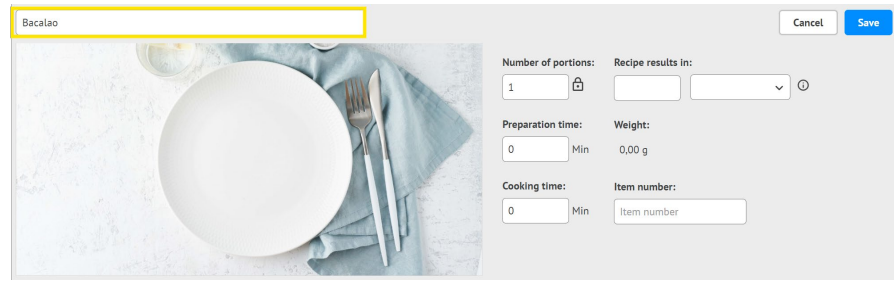

#### 2. Add ingredients

Add the recipe's ingredients by clicking **Add ingredient**. Search for the required ingredients using names or item codes. After you click on *Search*, hits from your product catalogues will appear in a list.

Select the tab *Food info items* if you only wish to use products linked to such a databae. These contain pre-entered information on nutritional content and allergens. Select the ingredient you require by clicking *Select*.

It is also possible to add heading and preparation steps.

| dd ingredient  |                |                         |                                |                     |   |           | :                       | X |
|----------------|----------------|-------------------------|--------------------------------|---------------------|---|-----------|-------------------------|---|
| Catalogue item | Food info item | s Shopping lists        |                                |                     |   | Add water | User-defined ingredient | ] |
| tomater        | × C            | Nullstill               |                                |                     |   |           |                         |   |
| >              | 481            | SOLTØRKE                | DE TOMATER                     | Slâtto Marketing AS | 0 |           | Select                  |   |
| >              | 94947          | Paradiso h<br>2,35 kg   | alvtørkede tomater glass       | Pals AS             | 0 |           | Select                  |   |
| >              |                | Tomater h<br>oregano te | akkede m/basillikum og<br>etra | Unil AS             | 0 |           | Select                  |   |

#### Millum Procurement

### 3. Enter quantity

Once you have chosen an ingredient, you need to enter a quantity for the recipe. These fields are mandatory. When you choose the weight unit kilogram, hectogram or gram under *Quantity (recipe)*, *Quantity (nutritional value)* and *Factor* will be completed automatically.

| Add ingredient: SOL | FØRKEDE TOMATER    |                            |             |                            | × |
|---------------------|--------------------|----------------------------|-------------|----------------------------|---|
| Name<br>Item number | SOLTØRKEDE TOMATER |                            | Unit number | 1                          |   |
|                     |                    |                            |             |                            |   |
| Quantity (recipe)   | ~                  | Factor                     |             | + Add wastage and discount |   |
| Amount (nutrition   | nal values)        | Factor price<br>Cost price |             |                            |   |
| Price               | ~                  |                            |             |                            |   |

| V Climate footprint optional Select from category | $\checkmark$ Climate f | ootpri | <b>nt</b> optional |  |
|---------------------------------------------------|------------------------|--------|--------------------|--|
| atenopy                                           |                        |        |                    |  |
| aus, pulver, tilberedt 🗙                          | User defined           | ~      |                    |  |
| roduction activity                                | Oser defined           |        |                    |  |
| roduksjon av saus fra pulver, tilberedt med mel   | Climate footprint      | مىراد/ |                    |  |
| egion                                             |                        | and a  |                    |  |
| uropa unntatt de nordiske landene (Europe ex      |                        |        |                    |  |
| roduction type                                    | KgCO2e                 |        |                    |  |
| onvensjonell (Conventional)                       | -                      |        |                    |  |
|                                                   |                        |        |                    |  |

# 5. See total CO2 calculation

When you have added the CO2 value of all ingredients, you will see the total kgCO2e per portion for the recipe at the top of the recipe.

| Recipe name              | The scale shows the cumulative kg COLe for this recipe. • 0,650 kgCOLe to this recipe. • 145 1146 80-11 106                                                          | Number of portions:<br>1  Preparation time:<br>0  Min<br>Cooking time:<br>0  Min | Recipe results in:<br>Weight:<br>2500.00 g<br>Item number:<br>Item number | Cancel Save          |
|--------------------------|----------------------------------------------------------------------------------------------------|----------------------------------------------------------------------------------|---------------------------------------------------------------------------|----------------------|
| Ingredients Kalkyle 1× + |                                                                                                    |                                                                                  |                                                                           |                      |
| Amount (recipe) 🚊        | Amount (nutritional values) $\stackrel{\scriptscriptstyle \pm}{_{\scriptscriptstyle \mp}}$ Ingredient $\stackrel{\scriptscriptstyle \pm}{_{\scriptscriptstyle \mp}}$ |                                                                                  | Source                                                                    | ¢Climate footprint ≑ |
| ★ > 1,00 Gram (g) ∨      | 2,00 Kilo (kg) → TOMATBØNN                                                                                                    | ER 2,7KG ELDORADO (2.7 )                                                         | cg)                                                                       | 0,20/0,400 🛷 🛍       |
| ★ > 5001,00 Gram (g) ✓   | 500,00 Gram (g)∽ CHORIZO 280                                                                                                    | GR PØLSE TAGA                                                                    |                                                                           | 0 0,50/0,250 🕣 🛍     |

# 4. Add climate footprint to new ingredient

Under the option for climate footprint, you can choose between setting a CO2 value based on a pre-defined value set for the product type, or entering a custom value.

# MILLUM

#### Millum Procurement

#### 6. Calculation tab

You will find the calculation as a separate tab alongside the ingredients tab. Ingredient data is automatically entered in the calculation tab when you add ingredients.

| Ingredi | ents | Estimate Beef | stew 1 $	imes$ | + |             |                    |                                     |                                                |
|---------|------|---------------|----------------|---|-------------|--------------------|-------------------------------------|------------------------------------------------|
|         |      | Amount (rec   | ipe) 🌲         |   | Amount (nut | ritional values) 🌲 | Ingredient $\frac{1}{2}$            | Source $\product$ Climate footprint $\product$ |
| *       | >    | 100,00        | Gram (g)       | ~ | 100,00      | Gram (g)∽          | TOMATBØNNER 2,7KG ELDORADO (2.7 kg) | 0,20/0,020 🛷 🖽                                 |
| *       | >    | 500,00        | Gram (g)       | ~ | 500,00      | Gram (g)∽          | CHORIZO 280 GR PØLSE TAGA           | 0,60/0,300 🛷 🗓                                 |
|         |      |               |                |   |             |                    |                                     | Add ingredient Add heading                     |

# 7. Selling price and calculation value

Once you have checked that the calculation value for each ingredient is correct, you can choose to calculate the selling price by selecting a gross margin or coverage ratio or enter a price manually.

Note that you can also choose a name for the calculation under *Calculation factors*. We recommend giving the calculation the same name as the recipe.

| Total values                     |        | Calculation basis      |     |                 |                   |   |        |
|----------------------------------|--------|------------------------|-----|-----------------|-------------------|---|--------|
| Cost price:                      | 206,56 | Number of portions:    |     |                 | 1                 |   |        |
| Sales price/ Cost price factor:  |        | VAT based on:          |     |                 | Norway            |   | $\sim$ |
| Cost price per portion:          | 206,56 | Select basis:          |     | Sales price/ Co | ost price facto 🗸 | 0 |        |
| Cost price per kilo:             | 344,27 | Sales price excl. VAT: |     |                 |                   |   | C      |
| Cost price:                      |        | Description:           | Add | description     |                   |   |        |
| Contribution margin:             |        |                        |     |                 |                   |   |        |
| Contribution margin per portion: |        |                        |     |                 |                   |   |        |
| Contribution margin:             |        |                        |     |                 |                   |   | 1      |
| Sales price included 25.00 %:    |        |                        |     |                 |                   |   |        |
| Sales price included 15.00 %:    |        |                        |     |                 |                   |   |        |
| Sales price included 12.00 %:    |        |                        |     |                 |                   |   |        |
| Sales price included 0.00 %:     |        |                        |     |                 |                   |   |        |
|                                  |        |                        |     |                 |                   |   |        |

## **Millum Procurement**

# 8. Summary of allergens

You can find a basic summary of the allergens in the dish, including gluten and nut specifications.

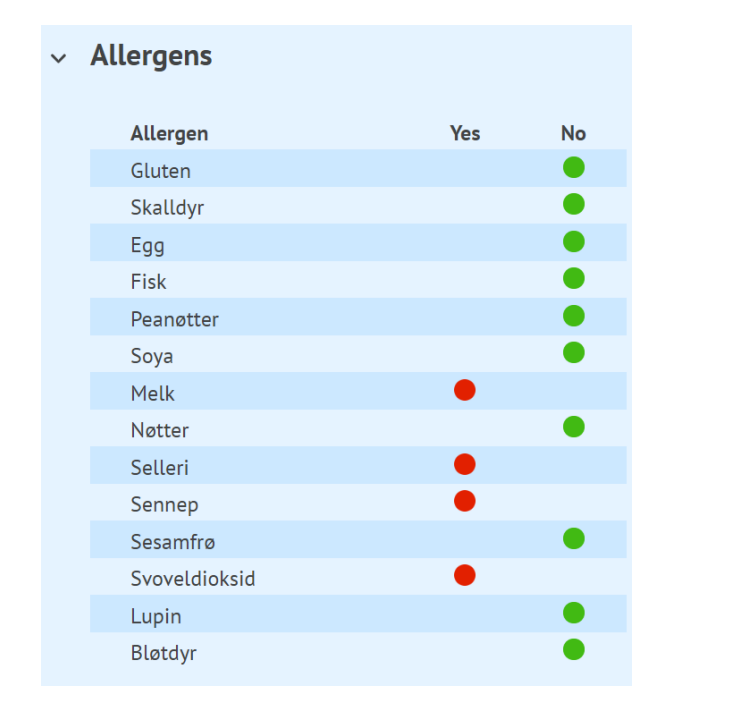

#### 9. Summary of nutritional content

Under næringsinnhold får du opp en liste over de åtte næringsstoffene det er obligatorisk å deklarere, men du har mulighet til å se en fullstendig liste. Oversikten viser næringsinnhold både per 100 g og per porsjon. "Nutritional content" shows a list of the eight nutrients that must be declared, but you have the option to see a complete list. The overview shows nutritional content both per 100 g and per portion.

| Nutritional content              |            |       |                                 |           |       |
|----------------------------------|------------|-------|---------------------------------|-----------|-------|
| Nutritional content per 100 gram |            | E%    | Nutritional content per portion |           | E%    |
| Energi (kl)                      | 372.00 kJ  |       | Energi (kJ)                     | 929.99 kJ |       |
| Energi (kcal)                    | 88.00 kcal |       | Energi (kcal)                   | 220 kcal  |       |
| Fett                             | 0.90 g     | 9.2%  | Fett                            | 2.25 g    | 9.2%  |
| - Mettede fettsyrer              | 0.60 g     |       | - Mettede fettsyrer             | 1.5 g     |       |
| Karbohydrat                      | 8.90 g     | 40.6% | Karbohydrat                     | 22.25 g   | 40.6% |
| - hvorav sukkerarter             | 8.80 g     |       | - hvorav sukkerarter            | 22 g      |       |
| Protein                          | 11.00 g    | 50.2% | Protein                         | 27.5 g    | 50.2% |
| Salt                             | 0.10 g     |       | Salt                            | 0.25 g    |       |
| Show all nutritients             |            |       |                                 |           |       |

# 10. Upload image, categories and dish description

At the bottom of the recipe page, you can upload a picture and add a description of the dish. Remember that pictures create sales.

| > | Allergens           |
|---|---------------------|
| > | Nutritional content |
| > | Images              |
| > | Recipe information  |